# **EXAMPLONE**<sup>®</sup> JT-001 INSTRUCTIONS POUR GTDMBLVN (200259) ET GTDBV (N)

#### Instructions

#### Mise à jour des noms via le logiciel Hexactweb: https://aiphone.hexact.fr/

### Schéma de câblage avec HEPLUS

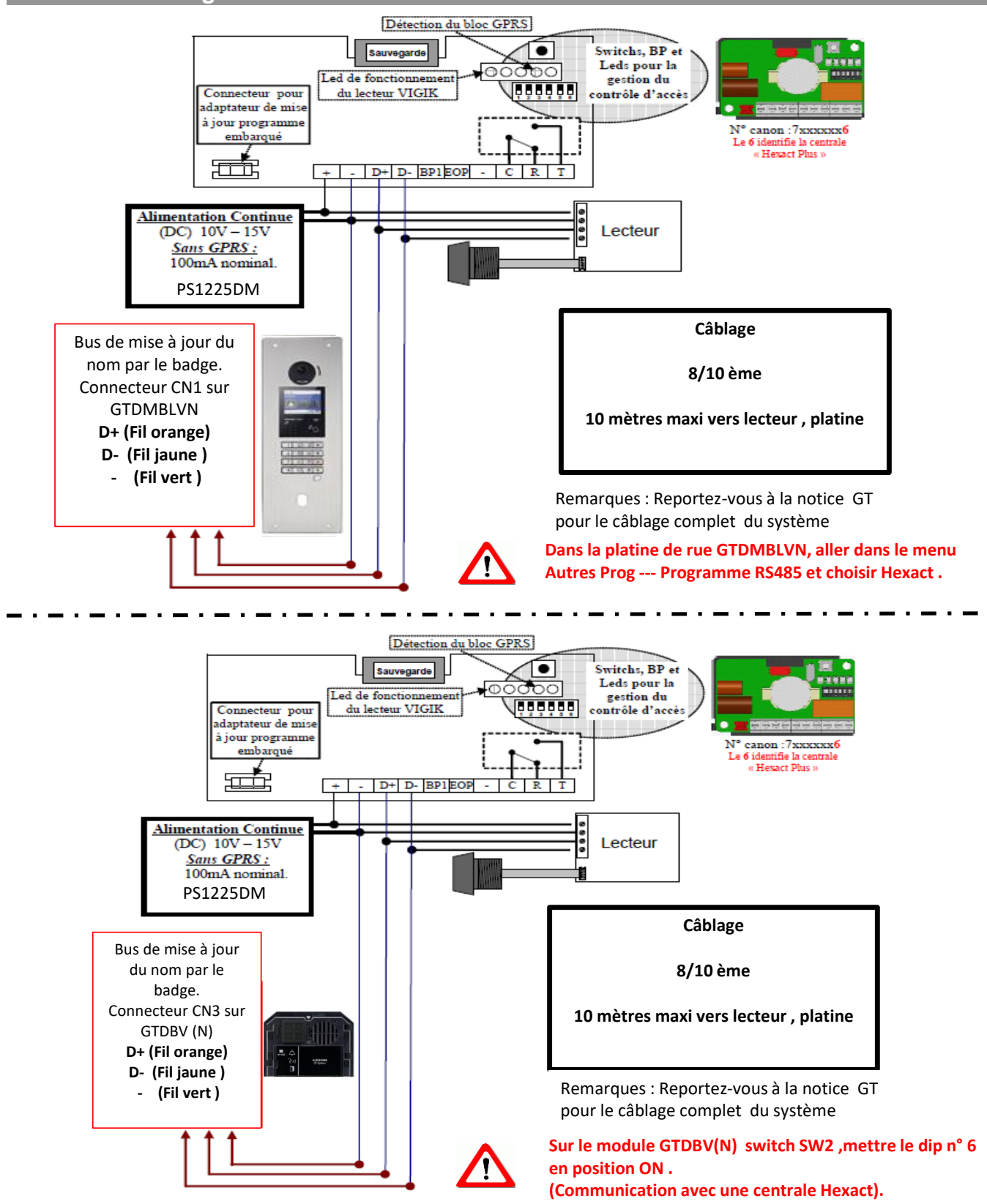

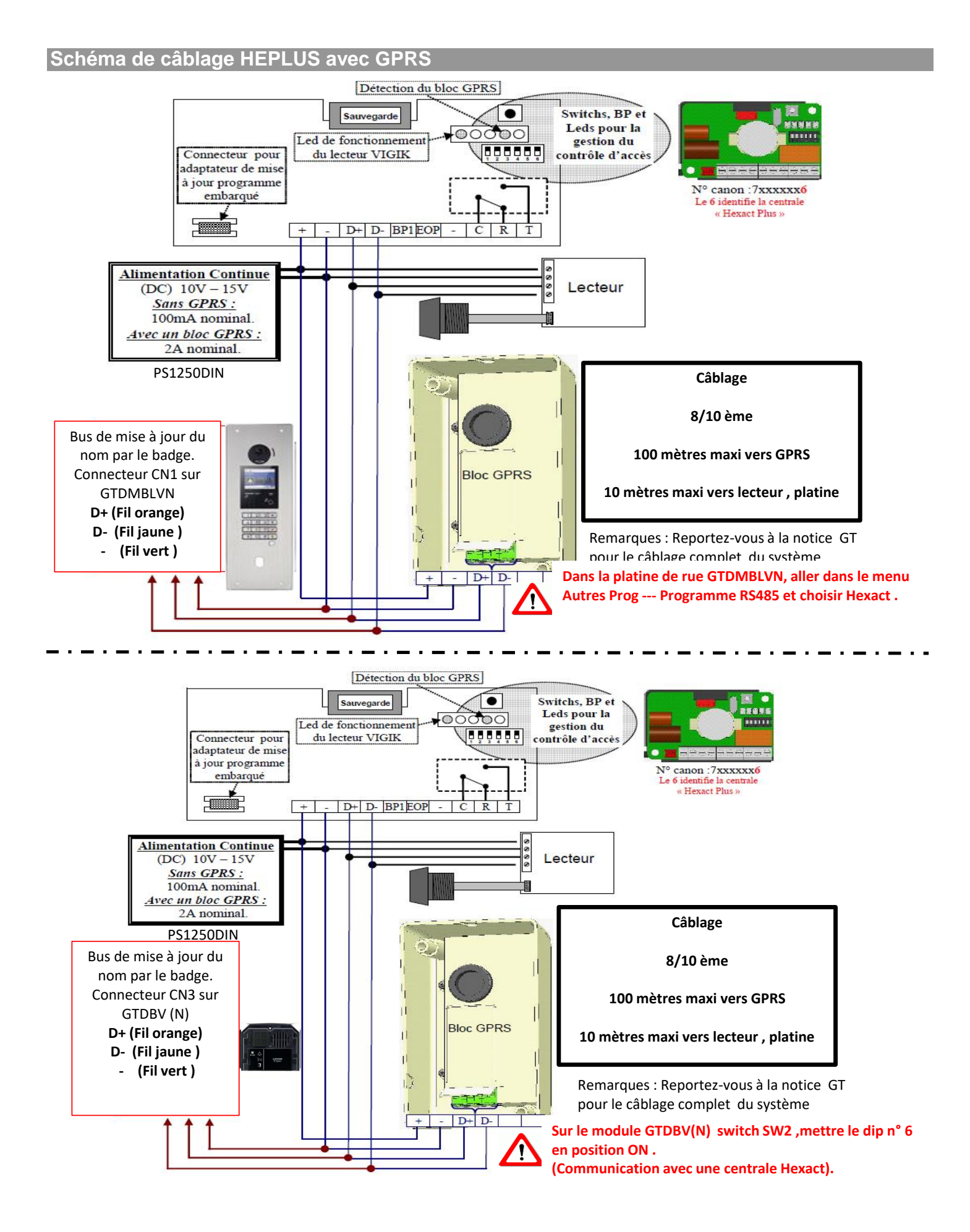

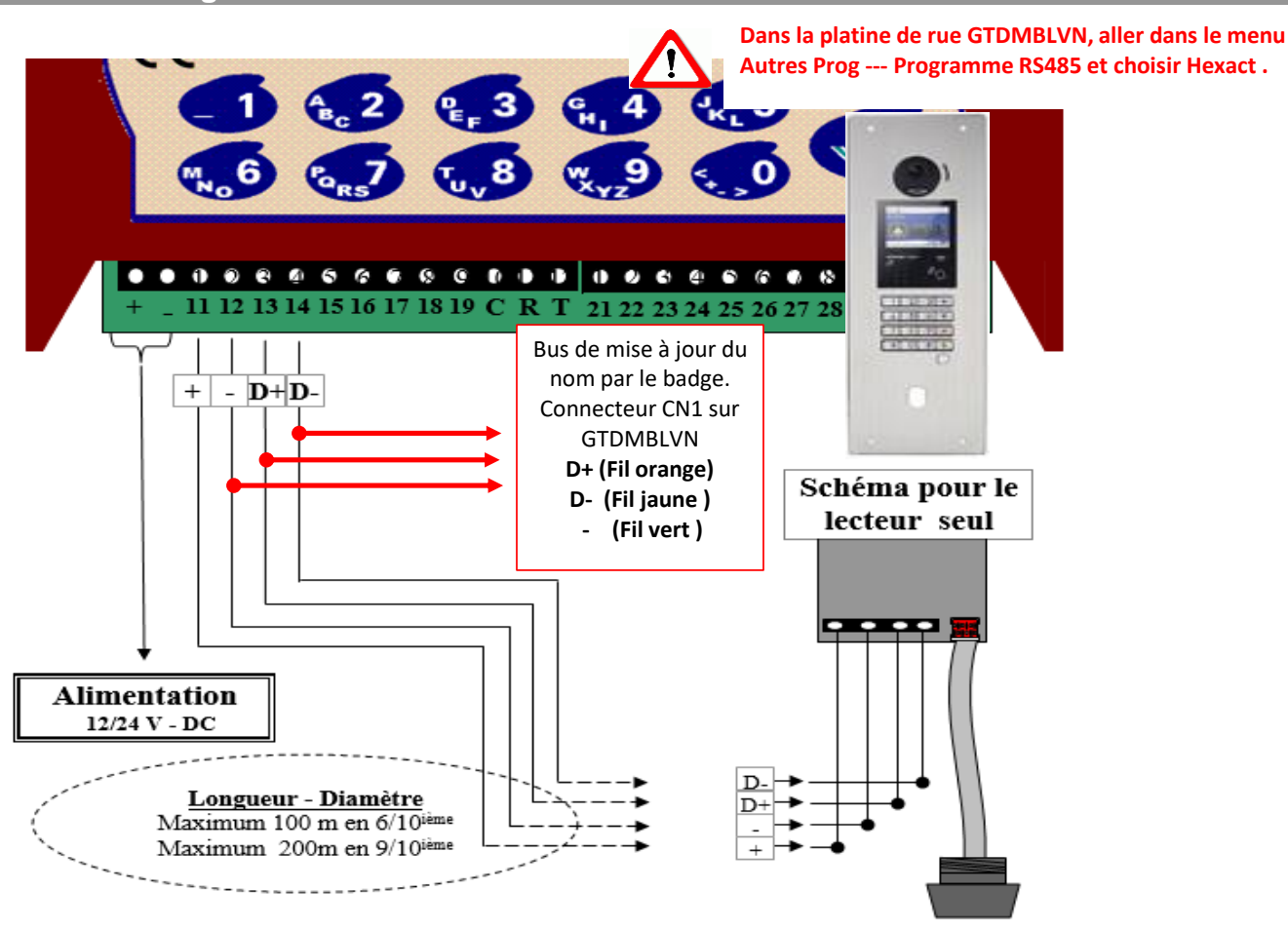

Programmation des numéros d'appartement et noms via Hexactweb

### https://aiphone.hexact.fr/

# 1 - Exemple pour créer un appartement

Sélectionnez votre Hall puis

| Cliquez sur le | bouton + au <u>milieu</u> pour créer un appartement. |
|----------------|------------------------------------------------------|
| Rentre         | r vos données                                        |
| Appartemen     | t                                                    |
|                | N° LOGEMENT 0001                                     |
|                | Adressage combiné 0001                               |
|                | COMMENTAIRE //                                       |
|                | Nb de badges à programmer                            |
|                | Nb de télécommandes à programmer                     |
|                |                                                      |

Attention Adressage combiné sera uniquement de 4 chiffres et correspond à appel NMR sur platine Aiphone en cas de mise à jour du nom par badge ou en temps réel.

Le N° Logement et adressage combiné seront identiques.

Le site enregistre l'appartement et laisse la fenêtre ouverte pour vous permettre de créer un nouvel appartement sans avoir à tout ressaisir

Cliquez maintenant sur €→ 2 - Enregistrer un nom Cliquez maintenant sur votre appartement Appartements 💶 + Rechercher Aff./Mas. des colonnes NBFICHES APPART Nom affiché NB BADGES 0001 0 0 **Cliquez** sur + Noms affichés + Rechercher NOM IDENTIFIANT APPEL GROUPE ■+Cliquez ici pour ajouter Rentrer vos données Créer vos noms affichés DURAND Nom 0001 Identifiant N° d'appel 0001 Affichage Affiché ~ Pour la mise à jour du nom par le badge ou module GPRS ou 4G Max: 16 caractères Cliquez maintenant sur Mise à jour des noms en GPRS ou 4G

Avant toute mise à jour des noms en GPRS ou 4G vous devez cocher affichage des noms. Ci-dessous le chemin d'accès

|                  | ADR 🔺 | LIBELLE                         | NOM          | EVENEMENTS | BADGES |
|------------------|-------|---------------------------------|--------------|------------|--------|
| $\boldsymbol{<}$ | 001   | Lecteur de Proximité + platine. | Centrale 001 | VOIR       | 0      |
|                  |       |                                 |              |            |        |

Choix de la platine ou seront affiché les noms

| Accès résidences<br>Etape 1 - Modification d'un accès |                                         |                                     |                        |                |    |                   |  |  |  |  |  |
|-------------------------------------------------------|-----------------------------------------|-------------------------------------|------------------------|----------------|----|-------------------|--|--|--|--|--|
| Nom de l'accès                                        | Centrale 001                            |                                     |                        |                |    |                   |  |  |  |  |  |
| Туре                                                  | Lecteur de Proximité + platine          | Standard<br>Téléphonique<br>Lecteur | Lecteur de proximité 💙 |                |    |                   |  |  |  |  |  |
| Connecter sur :                                       | (Heart)<br>here of the contrale 001 001 |                                     |                        | Voir la centra | le |                   |  |  |  |  |  |
| Total des noms affichés                               | Voir les évènements Sélec               | ctionner l'affichage                | D                      |                |    |                   |  |  |  |  |  |
| E VEN 28-10-2022<br>NOM EN APPUYANT                   |                                         |                                     |                        |                |    |                   |  |  |  |  |  |
| Affichage des noms                                    | Residence<br>TEST 2 NOMS                |                                     |                        | Cage<br>BAT A  |    | Nb résidants<br>0 |  |  |  |  |  |
| Nombre de résidants affichés sur la platine 0         |                                         |                                     |                        |                |    | •                 |  |  |  |  |  |

Choix des noms qui seront affichés sur la platine Si il s'agit d'une platine pour une résidentialisation il faudra cocher chaque cage (hall ou bâtiment) du site.

## Précautions

.

Pas de mise à jour du nom si le même numéro d'appartement est utilisé pour plusieurs noms.